|           | Fait par :<br>Johan RABOUIN | IIA - LAVAL                               | Date :<br>13/01/2017 |  |  |  |
|-----------|-----------------------------|-------------------------------------------|----------------------|--|--|--|
| APPLIQUEE |                             | Etudiant                                  |                      |  |  |  |
|           | Installation GI             | GLPI v0.9.1 et le plugin Fusion Inventory |                      |  |  |  |

# Installation GLPI v0.9.1 et le plugin Fusion Inventory

## Identification du document

| Nature du document           | Installation GLPI v0.9.1 et le plugin Fusion Inventory |
|------------------------------|--------------------------------------------------------|
| Nom du fichier / Emplacement | Installation_GLPI_Fusion_inventory                     |
| Format du fichier            | .docx et .pdf                                          |
| Crée via                     | Microsoft office Word 2013                             |

## Historique des versions

| Version | Date       | Rédacteur     | Description                       |
|---------|------------|---------------|-----------------------------------|
| 0.1     | 13/01/2017 | Johan Rabouin | Création                          |
| 1.0     | 06/02/2017 | Johan Rabouin | À partir d'installation graphique |
| 1.1     | 10/02/2017 | Johan Rabouin | Règle entité + change<br>mdp      |

## **Description du document**

L'objectif de ce document est de permettre l'installation d'un service GLPI en version 0.9.1 et de son plugin Fusion Inventory.

## Destinataire du document

Etudiant en informatique ou une personne cherchant à installer GLPI et/ou Fusion inventory sur debian.

## **Compétences requises**

Compétence en informatique et en commandes en ligne sous Linux

## Pourquoi ce document ?

Afin de pourvoir réinstaller rapidement un serveur GLPI en évitant de faire des recherches sur des problèmes déjà rencontré tout en complétant certaines étapes flou.

# Table des matières

| Pré-requis                              |    |
|-----------------------------------------|----|
| Configuration du nom de domaine         | 5  |
| Installation et configuration SSH       | 6  |
| Installation et configuration MariaDB   | 7  |
| Installation d'Apache2                  | 8  |
| Installation de PHP5                    | 9  |
| Configuration d'Apache2                 | 9  |
| Installation CLI de GLPI (1/2)          |    |
| Installation graphique de GLPI (2/2)    |    |
| Connection à la page GLPI               |    |
| Changement du mot de passe              |    |
| Création d'une entité                   |    |
| Création des lieux                      | 21 |
| Création des utilisateurs               |    |
| Installation de FusionInventory serveur | 23 |
| OPTION : Création règles entité         |    |
| Installation de FusionInventory client  |    |

# **Pré-requis**

• Machine physique ou virtuelle sous le système d'exploitation Linux Debian (pour cette procédure, la version 8.2 Jessie a été installé)

Sur la machine:

- Paramétrage IP correct avec accès au WEB
- Paramétrage DNS sur la machine cliente traduisant le nom DNS souhaité sur l'IP du serveur GLPI
- Mise à jour des dépôts : (apt-get update / apt-get dist-upgrade)

# Configuration du nom de domaine

Modification du nom d'hôte :

echo srv-smpt > /etc/hostname

Modification du FQDN, éditer le fichier /etc/hosts

nano /etc/hosts

127.0.0.1 localhost
172.16.0.107 support

# The following lines are desirable for IPv6 capable hosts
::1 localhost ip6-localhost ip6-loopback
ff02::1 ip6-allnodes
ff02::2 ip6-allrouters

Edition du fichier /etc/resolv.conf :

nano /etc/resolv.conf

domain jrabou.local search jrabou.local nameserver 192.168.90.55 nameserver 192.168.90.68 nameserver 8.8.8.8

Un redémarrage du serveur est nécessaire pour prendre en compte les changements. Il faut associer le FQDN avec l'adresse IP de votre serveur. Vous devez mettre à jour le fichier de zone de votre domaine depuis le site de votre registra ou directement avec BIND si votre serveur fait office de serveur DNS.

## Installation et configuration SSH

Installation du paquet ssh :

#### apt-get install ssh

Modification du fichier /etc/ssh/sshd\_config :

nano /etc/ssh/sshd\_config

[...]
Port 2222
[...]
#PermitRootLogin without-password
PermitRootLogin yes
[...]
TCPKeepAlive yes
#UseLogin no
UseDNS no
[...]

Redémarrage du service SSH :

service ssh restart

Ouverture de PUTTY :

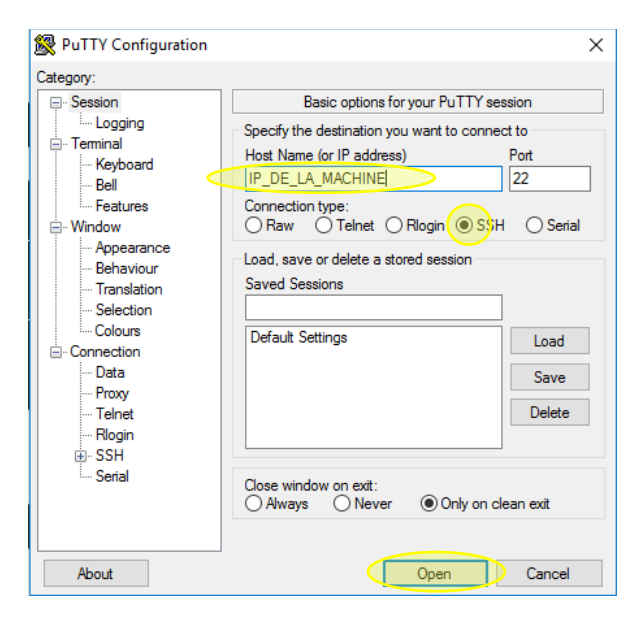

## Installation et configuration MariaDB

Installation des paquets :

apt-get install mariadb-client mariadb-common mariadb-server

Affichage de la liste des bases de données :

mysql -u root -p -e "SHOW DATABASES;"

Création d'une base nommée "glpi911"

mysql -u root -p -e "CREATE DATABASE glpi911 DEFAULT CHARACTER SET utf8 DEFAULT COLLATE utf8\_general\_ci;"

Création de l'utilisateur "glpiuser" et ajout des droits à la base précédemment crée :

mysql -u root -p -e "GRANT ALL PRIVILEGES ON glpi911.\* TO glpiuser@localhost IDENTIFIED BY 'MOT DE PASSE';"

## Attention : Si vous avez rentez un mot de passe avec une majuscule, elle sera transformer en minuscule.

Rechargement des droits des bases Mysql :

mysql -u root -p -e "FLUSH PRIVILEGES;"

Test de la connexion utilisateur sur la base :

mysql -u glpiuser -p -e "SHOW DATABASES;"

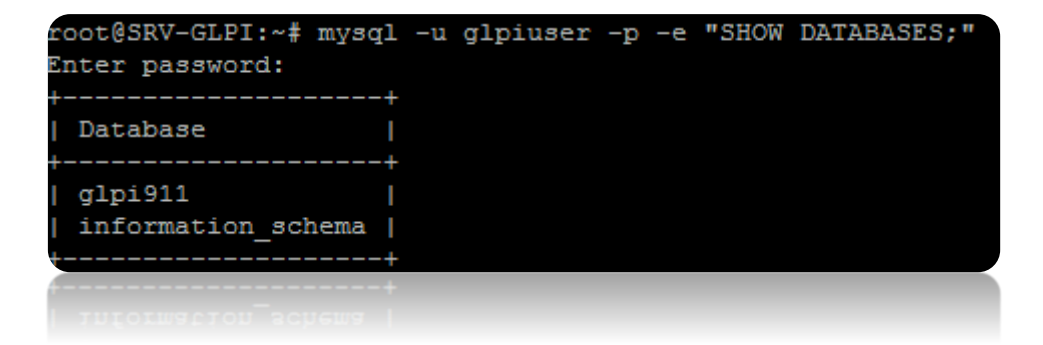

## **Installation d'Apache2**

## Avant tout :

Arrêter Nginx et son démarrage s'il existe :

service nginx stop update-rc.d nginx remove

#### Début de l'installation :

Mise à jour de la liste des paquets :

apt-get update

Installation des paquets :

apt-get install apache2 apache2-utils

Pour vérifier l'installation d'Apache2 :

apache2ctl -V

| ot@SRV-GLPI:~?  | # apache2ct1 -V                      |
|-----------------|--------------------------------------|
| Server version: | Apache/2.4.10 (Debian)               |
| Server built:   | Sep 15 2016 20:44:43                 |
| Server's Module | Magic Number: 20120211:37            |
| Server loaded:  | APR 1.5.1, APR-UTIL 1.5.4            |
| Compiled using: | APR 1.5.1, APR-UTIL 1.5.4            |
| Architecture:   | 64-bit                               |
| Server MPM:     | prefork                              |
| threaded:       | no                                   |
| forked:         | yes (variable process count)         |
| Server compiled | with                                 |
| -D APR HAS SEN  | DFILE                                |
| -D APR HAS MMA  | 2                                    |
| -D APR HAVE IP  | V6 (IPv4-mapped addresses enabled)   |
| -D APR USE SYS  | VSEM SERIALIZE                       |
| -D APR USE PTH  | READ SERIALIZE                       |
| -D SINGLE LIST  | EN UNSERIALIZED ACCEPT               |
| -D APR HAS OTH  | ER CHILD                             |
| -D AP HAVE REL  | IABLE PIPED LOGS                     |
| -D DYNAMIC MOD  | ULE LIMIT=256                        |
| -D HTTPD ROOT=  | "/etc/apache2"                       |
| -D SUEXEC BIN=  | "/usr/lib/apache2/suexec"            |
| -D DEFAULT PID  | LOG="/var/run/apache2.pid"           |
| -D DEFAULT SCO  | REBOARD="logs/apache runtime status" |
| -D DEFAULT ERR  | ORLOG="logs/error log"               |
| -D AP TYPES COL | NFIG FILE="mime.types"               |
| D SERVER CONF   | IG FILE="apache2.conf"               |
| D SERVER CONF.  | IG FILE="apache2.conf"               |
| -D AP_TYPES_CO  |                                      |
|                 |                                      |
|                 |                                      |
|                 |                                      |
|                 |                                      |

## **Installation de PHP5**

Installation des paquets :

apt-get install libapache2-mod-php5 php5 php5-cgi php5-cli php5-common php5-curl php5-gd php5-ldap php5-mysql php5-xmlrpc php5-sqlite php5-readline php5-intl php5-imap php5-imagick php5-json

Pour vérifier l'installation de PHP5 :

# php -v root@SRV-GLPI:~# php -v PHP 5.6.29-0+deb8u1 (cli) (built: Dec 13 2016 16:02:08) Copyright (c) 1997-2016 The PHP Group Zend Engine v2.6.0, Copyright (c) 1998-2016 Zend Technologies with Zend OPcache v7.0.6-dev, Copyright (c) 1999-2016, by Zend Technologies

## **Configuration d'Apache2**

Arrêt du service Apache2 :

service apache2 stop

Adaptation du debian à la FHS :

ls -ld /var/www

Si le dossier /var/www n'apparait pas comme un lien symbolique vers /srv/web comme ceci :

```
lrwxrwxrwx 1 root root 8 janv. 13 14:12 /var/www -> /srv/web
```

Alors :

mv /var/www /srv/web cd /var ln -s /srv/web /var/www

Création des dossiers du virtualhost :

mkdir -p /var/www/support.jrabou.local/{htdocs,log,tmp}

Création du fichier virtualhost pour la machine :

```
cd /etc/apache2/sites-available
nano <u>support.jrabou.local.conf</u>
```

### Configuration du fichier « support.jrabou.local » :

FQDN sur serveur

#### <VirtualHost \*:80> ServerName support.jrabou.local

#### Allias du serveur

| $\rightarrow$ | ServerName support.jrabou.local                                                |
|---------------|--------------------------------------------------------------------------------|
| $\rightarrow$ | ServerAlias 172.16.0.107                                                       |
| $\rightarrow$ | ServerAlias web1.jrabou.local                                                  |
|               |                                                                                |
|               | ServerAdmin webmaster@localhost                                                |
|               | UseCanonicalName Off                                                           |
|               |                                                                                |
| $\rightarrow$ | DocumentRoot /var/www/support.jrabou.local/htdocs                              |
|               | ServerSignature Off                                                            |
|               |                                                                                |
|               | LogFormat "%h %l %u %t \"%r\" %>s %b \"%{Referer}i\" \"%{User-Agent}i\" %v %V" |
|               | combined                                                                       |
| $\rightarrow$ | CustomLog /var/www/support.jrabou.local/log/access.log combined                |
| $\rightarrow$ | ErrorLog /var/www/support.jrabou.local/log/error.log                           |
|               |                                                                                |
|               | AccessFileName .htaccess                                                       |
|               | AddType application/x-httpd-php .php .phtml .part                              |
|               |                                                                                |
|               | #                                                                              |
|               | # On vient autoriser les pages du DocumentRoot                                 |
|               | #                                                                              |
| 7             | <directory "="" htdocs"="" support.jrabou.iocal="" var="" www=""></directory>  |
|               | AllowOverRide All                                                              |
|               | Options +FollowSymLinks +IncludesNOEXEC                                        |
|               | Order Deny, Allow                                                              |
|               | Deny from hone                                                                 |
|               |                                                                                |
|               |                                                                                |
| $\rightarrow$ | < Directory "/var/www/support irabou local/glpi-9 1 1">                        |
| ,             |                                                                                |
|               | Ontions +FollowSymLinks +IncludesNOFXEC                                        |
|               | Order Deny. Allow                                                              |
|               | Denv from none                                                                 |
|               | Allow from All                                                                 |
|               |                                                                                |
|               |                                                                                |
|               | #                                                                              |
|               | # Definition des Alias                                                         |
|               | #                                                                              |
|               | <ifmodule mod_alias.c=""></ifmodule>                                           |
| $\rightarrow$ | Alias /glpi "/var/www/support.jrabou.local/glpi-9.1.1"                         |
|               |                                                                                |
|               |                                                                                |

Création temporaire du dossier glpi-9.1.1 :

mkdir -p /var/www/support.jrabou.local/glpi-9.1.1

Activation du fichier virtualhost précédemment crée sur la machine :

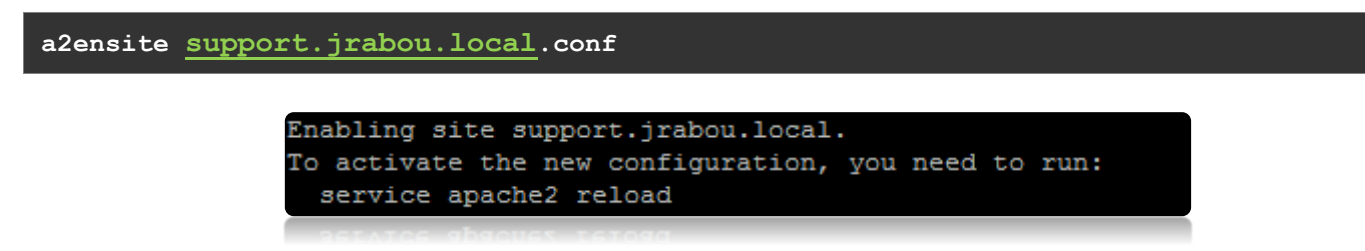

Démarrage du service Apache2 :

service apache2 start

Vérification du fonctionnement d'Apache2 :

netstat -pantu | grep 80 root@SRV-GLPI:/etc/apache2/sites-available# netstat -pantu | grep 80

LISTEN

16861/apache2

tcp6

# Installation CLI de GLPI (1/2)

Placement dans le dossier des applications web :

#### cd /var/www/support.jrabou.local

Suppression du dossier temporaire /var/www/support.jrabou.local/glpi-9.1.1Placement dans le dossier des applications web :

rm -rf /var/www/support.jrabou.local/glpi-9.1.1

Téléchargement de l'archive (Attention l'URL est susceptible de changer):

wget -O glpi-9.1.1.tar.gz https://github.com/glpi-project/glpi/releases/download/9.1.1/glpi-9.1.1.tgz

Extraction du contenue de l'archive :

tar -zxf glpi-9.1.1.tar.gz

Renommage du dossier crée par l'extraction et suppression de l'archive inutile :

mv glpi glpi-9.1.1 rm glpi-9.1.1.tar.gz

Modification des droits d'accès :

```
chown -R root:root /var/www/support.jrabou.local/glpi-9.1.1
chmod -R go+rX,o-w /var/www/support.jrabou.local/glpi-9.1.1
setfacl -R -m user:www-data:rwX /var/www/support.jrabou.local/glpi-9.1.1/config
setfacl -R -m default:user:www-data:rwX /var/www/support.jrabou.local/glpi-9.1.1/config
setfacl -R -m user:www-data:rwX /var/www/support.jrabou.local/glpi-9.1.1/files
setfacl -R -m default:user:www-data:rwX /var/www/support.jrabou.local/glpi-9.1.1/files
```

# Installation graphique de GLPI (2/2)

Lancement de l'installation graphique sur :

## http://@IP\_DU\_SERVEUR/glpi

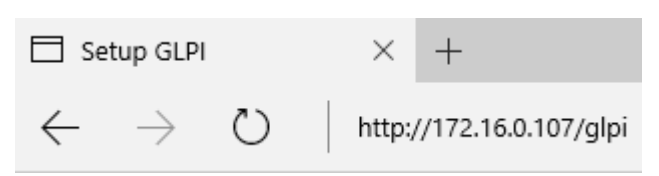

#### Sélection de la langue :

| Glpi | GLPI SETUP<br>Select your language<br>Français v |   |
|------|--------------------------------------------------|---|
|      | OK                                               | l |

Choix entre l'installation et la mise à jour de GLPI :

|                                       | GLPI SETUP                                                                 |  |
|---------------------------------------|----------------------------------------------------------------------------|--|
|                                       | Début de l'installation                                                    |  |
|                                       | Installation ou mise à jour de GLPI                                        |  |
| Choisissez 'Installation' pour une no | ouvelle installation complète de GLPI.                                     |  |
| Choisissez 'Mise à jour' pour lancer  | la mise à jour de votre version de GLPI à contra d'une version antérieure. |  |
|                                       | Installer Annual Installer                                                 |  |
|                                       | Mettre à jour                                                              |  |
|                                       |                                                                            |  |
|                                       |                                                                            |  |

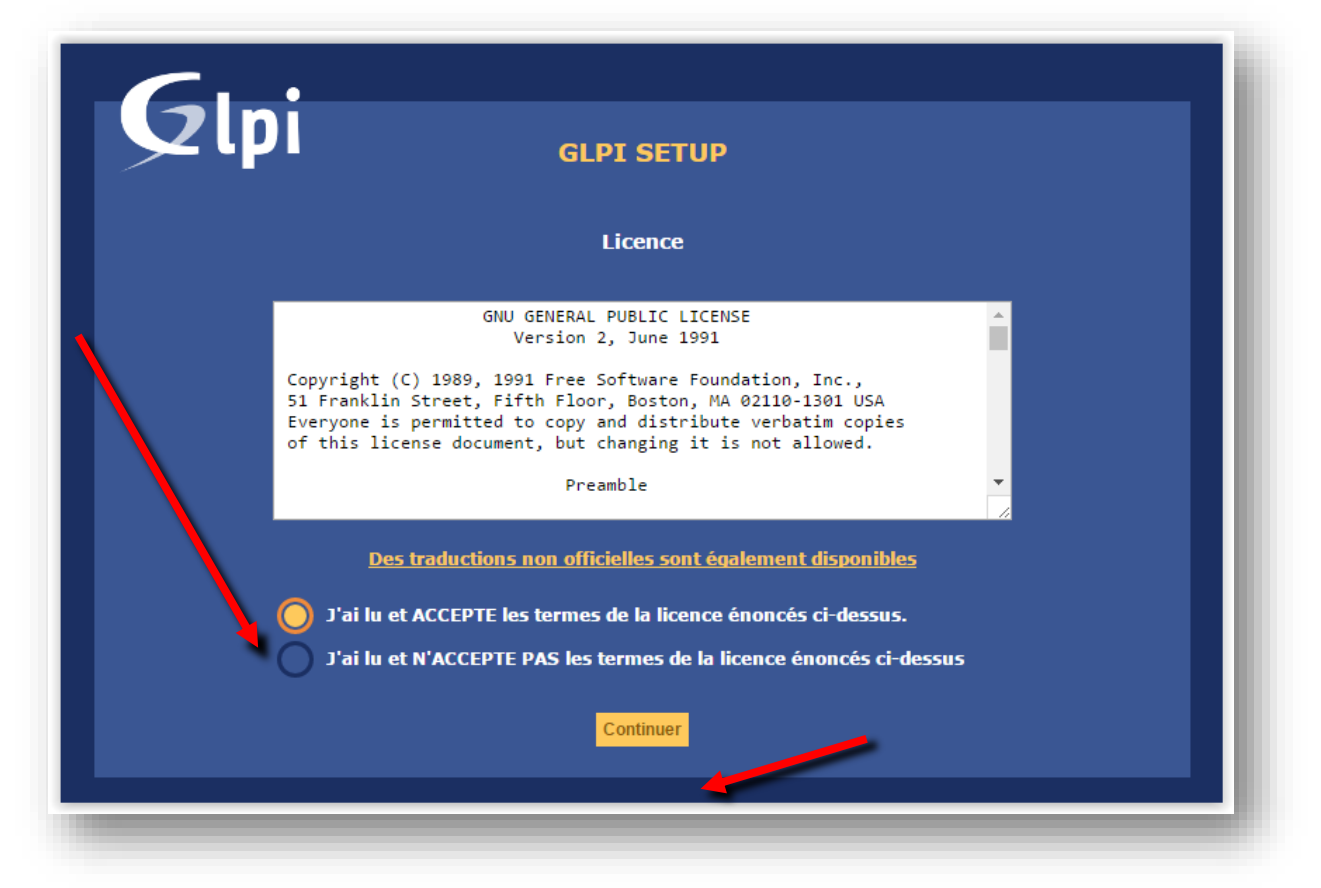

Vérification de la compatibilité de l'environnement de GLPI :

| Étape 0                                               |                         |
|-------------------------------------------------------|-------------------------|
|                                                       | avec rexecution de GLP1 |
| Tests effectués                                       | Resultats               |
| Test du Parseur PHP                                   |                         |
| Test des sessions                                     |                         |
| lest de l'utilisation de Session_use_trans_sid        |                         |
| test de l'extension mysqli                            |                         |
| test de l'extension ctype                             |                         |
| test de l'extension fileinfo                          |                         |
| test de l'extension json                              |                         |
| test de l'extension mostring                          |                         |
| test de l'extension zul                               |                         |
| test de l'extension ed                                |                         |
| test de l'extension ga                                |                         |
| test de l'extension iman                              |                         |
| Test de la mémoire allevée                            |                         |
| Test d'écriture du fichier de configuration           |                         |
| Test d'écriture de fichiers documents                 |                         |
| Test d'écriture de fichiers dump                      |                         |
| Test d'écriture des fichiers de sessions              |                         |
| Test d'écriture des fichiers des actions automatiques |                         |
| Test d'écriture des fichiers de graphiques            |                         |
| Test d'écriture des fichiers de verrouillage          | ~                       |
| Test d'écriture des documents des plugins             | ~                       |
| Test d'écriture des fichiers temporaires              |                         |
| Test d'écriture de fichiers rss                       | ~                       |
| Test d'écriture des fichiers téléchargés              |                         |
| Test d'écriture de fichiers photos                    | ~                       |
| Test d'écriture des fichiers de journal               |                         |
|                                                       |                         |
|                                                       |                         |
|                                                       |                         |

Configuration de la connexion à la base de données :

Serveur SQL : localhost Utilisateur SQL : glpiuser

Mot de passe SQL : MOT DE PASSE (cliquez pour voir la ligne correspondant à la création de ce mot de passe)

| Gloi              |                                                |      |
|-------------------|------------------------------------------------|------|
|                   | GLPI SETUP                                     |      |
|                   | Étape 1                                        |      |
| C                 | onfiguration de la connexion à la base de donr | iées |
| Paramètres de con | nexion à la base de données                    |      |
| S                 | erveur SQL (MariaDB ou MySQL) localhost        |      |
|                   | Utilisateur SQL glpiuser                       |      |
|                   |                                                | -    |
|                   |                                                |      |
|                   | Continuer                                      |      |
|                   |                                                |      |

Sélection de la base de données :

| Glpi                     | GLPI SETUP                                                    |
|--------------------------|---------------------------------------------------------------|
|                          | Étape 2<br>Test de connexion à la base de données             |
| vuillez sélectionner une | Connexion à la base de données réussie<br>a base de données : |
| Créer une nouve          | elle base ou utiliser une base existante :                    |
|                          | Continuer                                                     |

Confirmation de l'initialisation de la base de données :

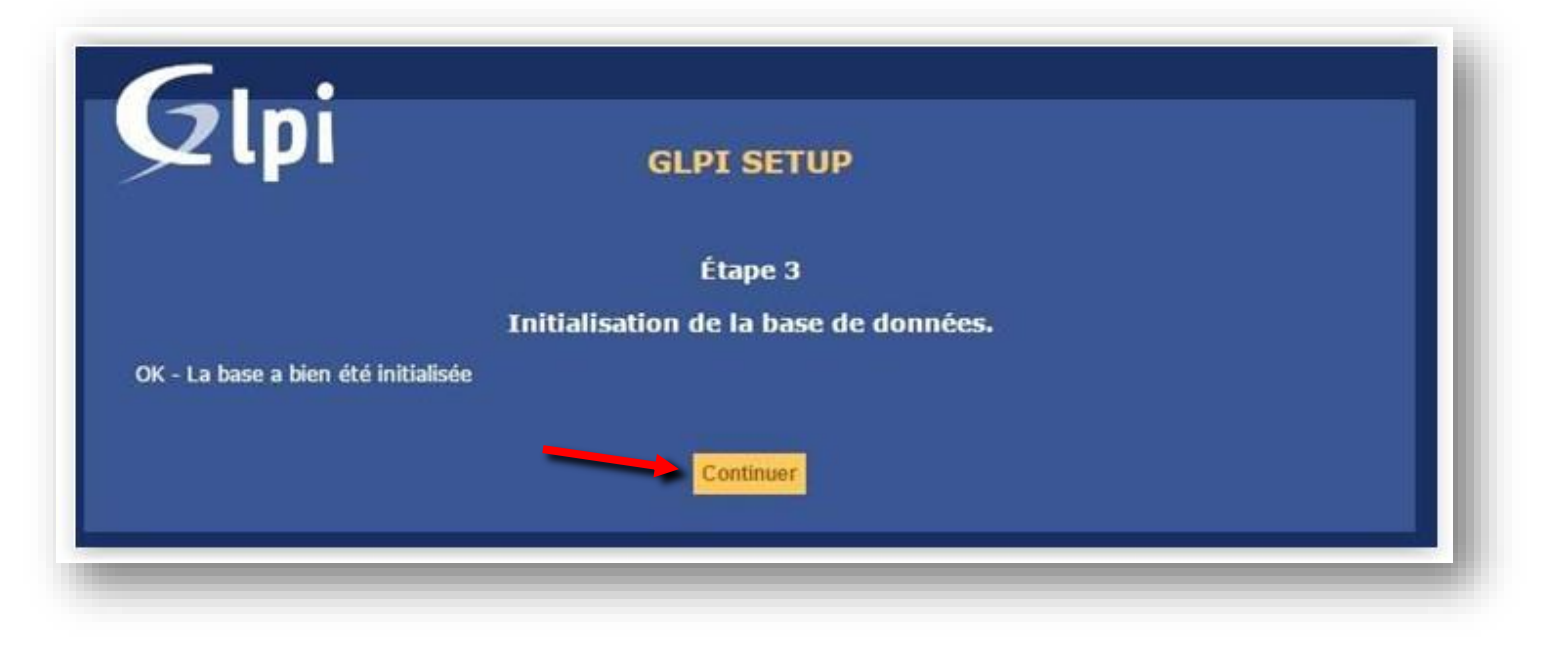

Installation terminée :

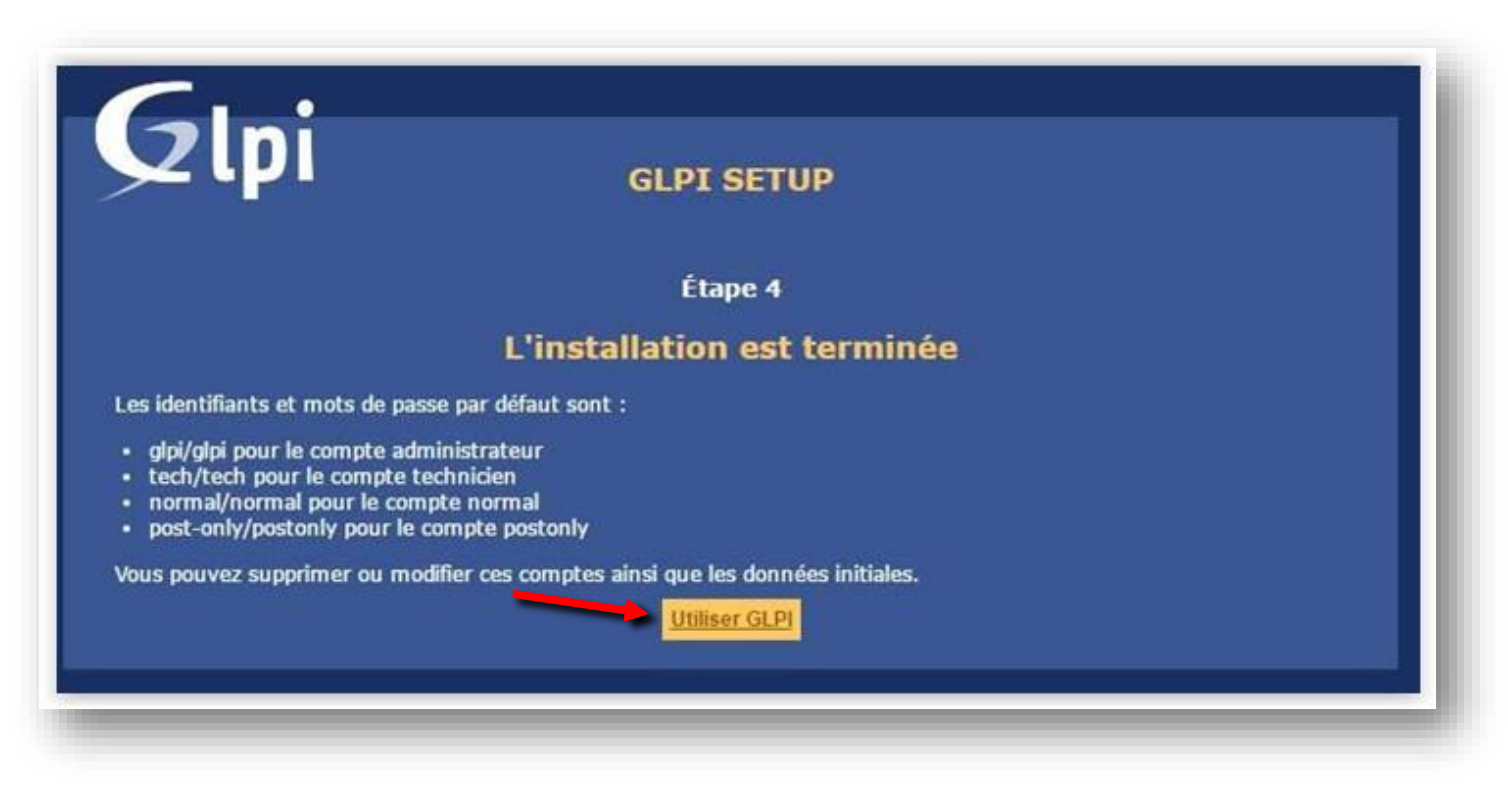

Suppression du fichier d'installation GLPI :

cd /var/www/support.jrabou.local/glpi-9.1.1/
mv install.php install.php.old

# **Connection à la page GLPI**

Page glpi : http://@IP DU SERVEUR/glpi

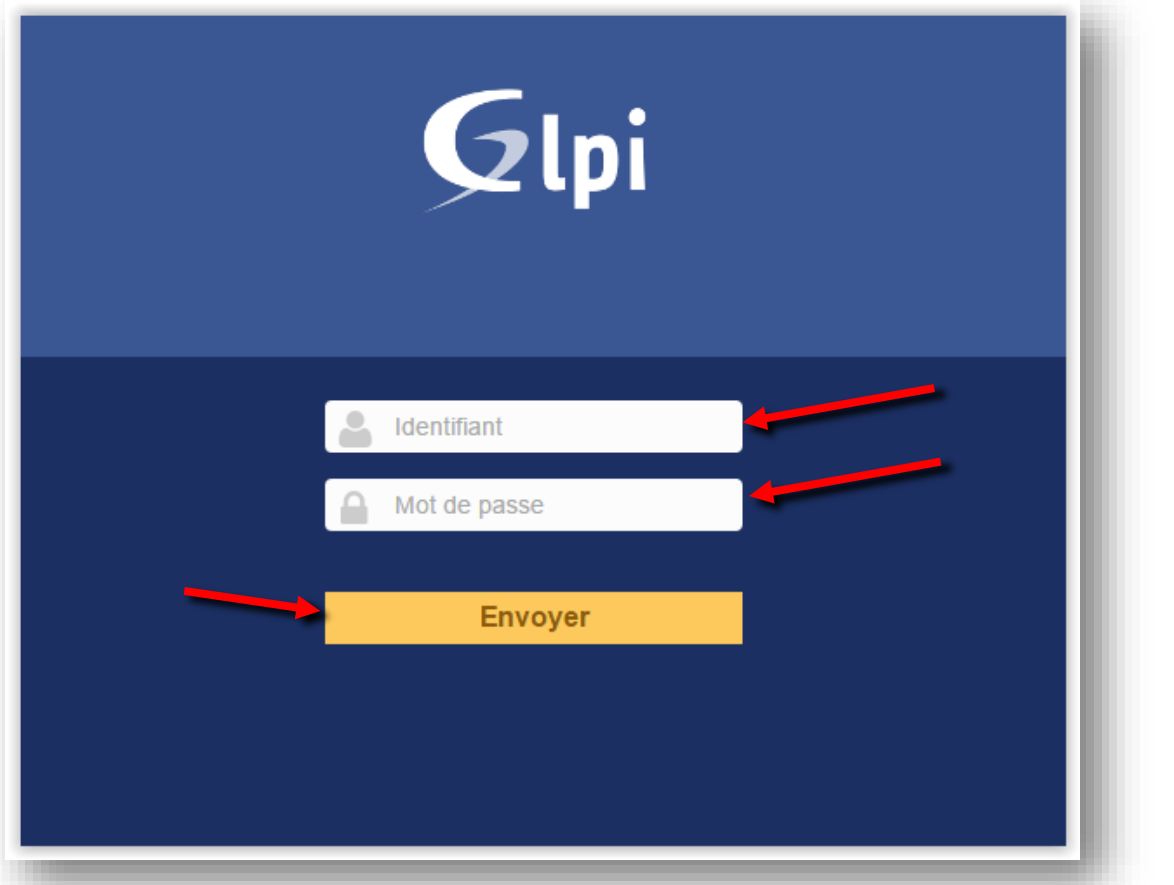

Compte par défaut : ID : glpi MDP : glpi

Affichage de la page d'accueil de GLPI :

|             |                 |            |             |          |      | Parc           | Assistance                 | Gestion               | Outils                  | Administration                 | Configuration      |                                 |            |              |         |           | / =      | Ξ,  |
|-------------|-----------------|------------|-------------|----------|------|----------------|----------------------------|-----------------------|-------------------------|--------------------------------|--------------------|---------------------------------|------------|--------------|---------|-----------|----------|-----|
| ieil        |                 |            |             |          |      | Fuit           | ASSISTANCE                 | Gestion               | Outils                  | Administration                 | comgutation        |                                 |            |              |         |           | _        | -   |
|             |                 |            |             |          |      |                |                            |                       |                         |                                |                    |                                 |            |              |         |           |          |     |
|             | Vue personnelle | Vue groupe | Vue globale | Flux RSS | Tous |                |                            |                       |                         |                                |                    |                                 |            |              |         |           |          |     |
|             |                 |            |             |          |      |                |                            |                       |                         |                                |                    |                                 |            |              |         |           |          |     |
|             |                 |            |             |          |      | Pour des raiso | ns de sécurité, veuillez c | hanger le mot de pass | e par défaut pour le(s) | utilisateur(s) : glpi post-onl | / tech normal      |                                 |            |              |         |           |          |     |
|             |                 |            |             |          |      | _              |                            |                       |                         |                                |                    |                                 |            |              |         |           |          |     |
|             |                 |            |             |          |      |                |                            |                       |                         |                                | Votre planning     |                                 |            |              |         |           |          |     |
|             |                 |            |             |          |      |                |                            |                       |                         |                                | voice plaining     |                                 |            |              |         |           |          |     |
|             |                 |            |             |          |      |                |                            |                       |                         |                                |                    |                                 |            |              |         |           |          |     |
|             |                 |            |             |          |      |                |                            |                       |                         |                                | Notes personnelles |                                 |            | Э            |         |           |          |     |
|             |                 |            |             |          |      |                |                            |                       |                         |                                |                    |                                 |            |              |         |           |          |     |
|             |                 |            |             |          |      |                |                            |                       |                         |                                | Notes publiques    |                                 |            | Э            |         |           |          |     |
|             |                 |            |             |          |      |                |                            |                       |                         |                                |                    |                                 |            |              |         |           |          |     |
|             |                 |            |             |          |      |                |                            |                       |                         |                                |                    |                                 |            |              |         | _         |          |     |
|             | 14.70.00        |            |             |          |      |                |                            |                       |                         |                                | C101.0.1           | controls (c) post post to dtl   | Constal    | • (c) 2002 2 |         | DHET Dave |          |     |
| u seconde - | 14.78 Mio       |            |             |          |      |                |                            |                       |                         |                                | GLP1 9.1.          | 1 Copyright (C) 2015-2016 Techb | - Copyrigh | t (C) 2003-2 | 015 IND | PNET Deve | opment I | .ea |

Le « warning » nous indique le pour la sécurité, il faut changer le mot de passe des utilisateurs :

glpi, normal, post-only, tech

# Changement du mot de passe

| Auministration     | Accueil Administration Utilisateurs | + Q                                               |
|--------------------|-------------------------------------|---------------------------------------------------|
| Itilisateurs       |                                     |                                                   |
| roupes             |                                     |                                                   |
| <u>n</u> tités     |                                     | Éléments visualisés *                             |
| Règles             | ↓ Actions                           | Affichage (nombre d'éléments) 20 v                |
| Dictionnaires Rech | ▲ Identifiant                       | Entités (Profil)                                  |
| Profils            | glpi                                | Root entity - Super-Admin (R)                     |
| De l               | normal                              | Root entity - Observer (R)                        |
| ile d'attente des  | Plugin_FusionInventory              | Root entity > Pays de la Loire - Self-Service (D) |
| ourriels           | post-only                           | Root entity - Self-Service (R)                    |
| laintenance        | tech                                | Root entity - Technician (R)                      |
| A                  |                                     |                                                   |

| u                            | Itilisateur              |            |                                  |                                                                                                    |
|------------------------------|--------------------------|------------|----------------------------------|----------------------------------------------------------------------------------------------------|
| Identifiant                  | glpi                     |            |                                  |                                                                                                    |
| Nom de famille               |                          |            | Image                            |                                                                                                    |
| Prénom                       |                          |            |                                  | Choisissez un fichier Aucun fichier choisi Effacer                                                      |
| Mot de passe                 |                          |            | Pontique de sécurité des mots de | Longueur minimale des mots de passe : 8<br>Le mot de passe doit contenir : Chiffre Minuscule, Maiuscule |
| Confirmation mot de<br>passe |                          | -          | passe                            | Symbole                                                                                                 |
| Actif                        | Oui 🔻                    |            | Adresses de messagerie +         |                                                                                                    |
| Valide depuis                |                          | <b>#</b> 8 | Valide jusqu'à                   | <b>#</b> *                                                                                              |
| Téléphone                    |                          |            | Authentification                 | Base interne GLPI                                                                                       |
| Téléphone mobile             |                          |            | Catégorie                        | ····· • ① +                                                                                             |
| Téléphone 2                  |                          |            |                                  |                                                                                                    |
| Matricule                    |                          |            | Commentaires                     |                                                                                                    |
| Titre :                      | v (i) +                  |            |                                  |                                                                                                    |
| Lieu                         | v 0+                     |            |                                  |                                                                                                    |
| Profil par défaut            | *                        |            | Entité par défaut                | Root entity v ①+                                                                                        |
| Dernière conne               | xion le 2017-02-10 09:07 |            |                                  | vCard                                                                                                   |
|                              | Créé le                  |            | Derniër                          | e mise à jour le 2017-01-30 14:29                                                                       |
|                              |                          |            | Sauvegarder                      |                                                                                                    |
| -                            |                          |            |                                  |                                                                                                    |

# Création d'une entité

Direction : Administration -> Entités

| Administration                  |                                                                  |
|---------------------------------|------------------------------------------------------------------|
| <u>U</u> tilisateurs            | Nouvelle entite (+)                                              |
| Groupes                         | Glat                                                             |
| E <u>n</u> tités                |                                                                  |
| Règles                          | Accueil Administration Entités +                                 |
| Dictionnaires Sous-e            | Création de l'antité :                                           |
| Profils                         |                                                                  |
| File d'attente des<br>courriels | Nouvel élément - Entité                                          |
| Maintenance                     | Nom     Commentaires       Comme enfant de     Root entity v ① + |
| Journaux                        | Ajouter                                                          |
|                                 |                                                                  |

Après avoir créé cette entité, il faut se déconnecter/reconnecter de glpi afin de pouvoir voir l'entité.

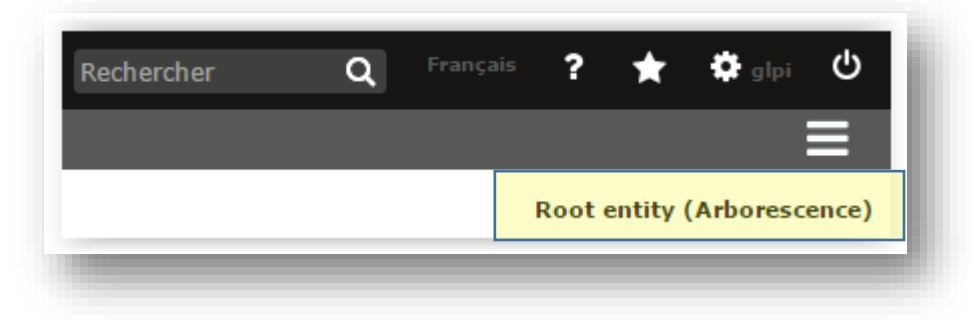

Avec cette nouvelle ligne, On peut désormais sélectionner notre entité : \*

|                   | Sélectionnez l'entité souhaitée           |  |
|-------------------|-------------------------------------------|--|
|                   | (∀pour voir l'entité et ses sous-entités) |  |
|                   | Voir tous                                 |  |
|                   | Rechercher                                |  |
| 🗄 🕞 Root entity 🛛 |                                           |  |
|                   | ire                                       |  |

Pour la suite de cette procédure, on utilisera l'entité précédemment créé.

# **Création des lieux**

Direction Configuration -> Intitulés puis Général -> Lieux

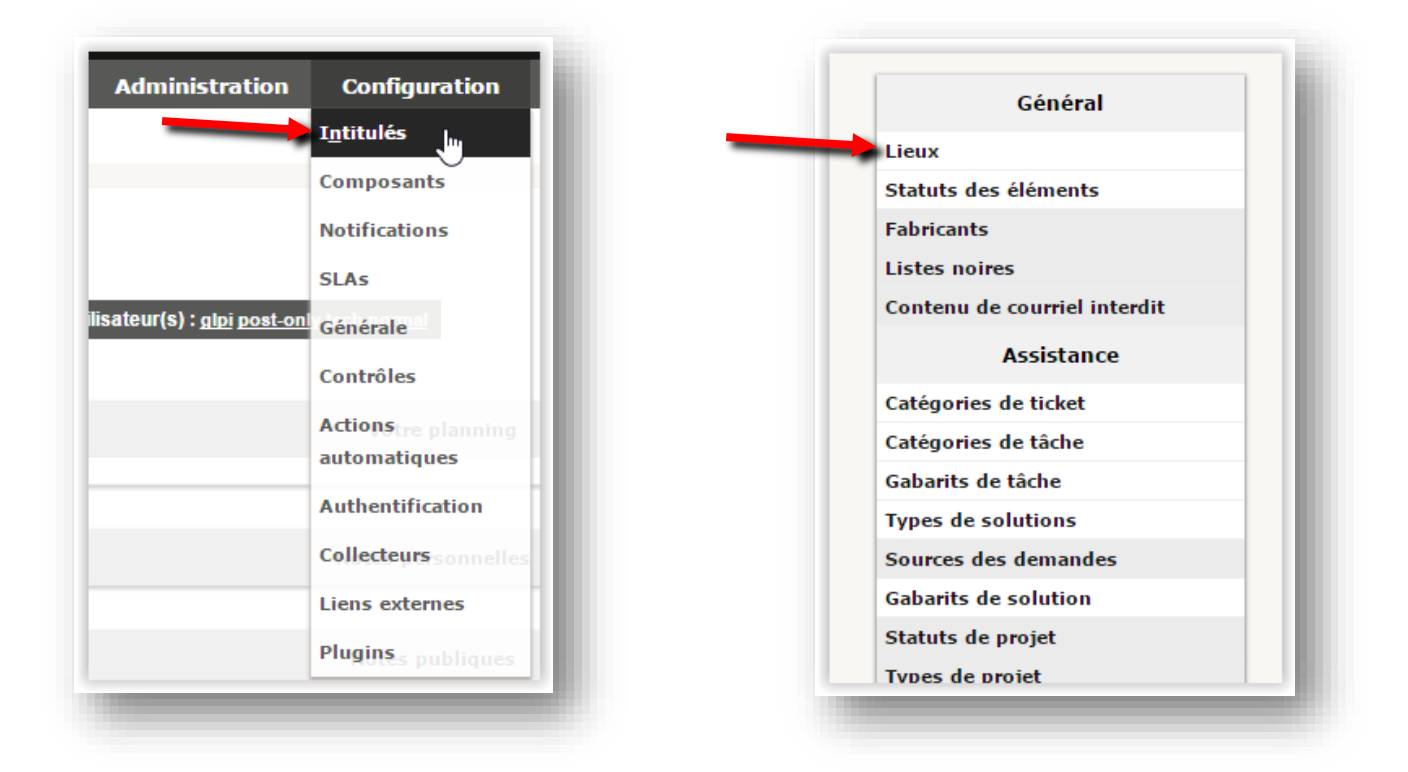

Nouveau lieu (+)

| <b>Q</b> lpi |             |           |       |   |
|--------------|-------------|-----------|-------|---|
| Accueil Cor  | nfiguration | Intitulés | Lieux | + |

#### Création du lieu dans l'entité que l'on a créé

| Nouvel élément      | - Lieu | Root entity : | > Pays de la Loire | Sous-entités | Non 🔻 🛈 |
|---------------------|--------|---------------|--------------------|--------------|---------|
| Nom                 |        |               |                    |              |         |
| Comme enfant de 🛛 🔻 | (i) +  |               |                    |              |         |
| Code du bâtiment    |        |               |                    |              |         |
| Code de la pièce    |        | Commentaires  |                    |              |         |
| Longitude           |        |               |                    |              |         |
| Latitude            |        |               |                    |              |         |
| Altitude            |        |               |                    |              |         |
|                     |        | Ajouter       |                    |              |         |
|                     |        |               |                    |              | _       |

# Création des utilisateurs

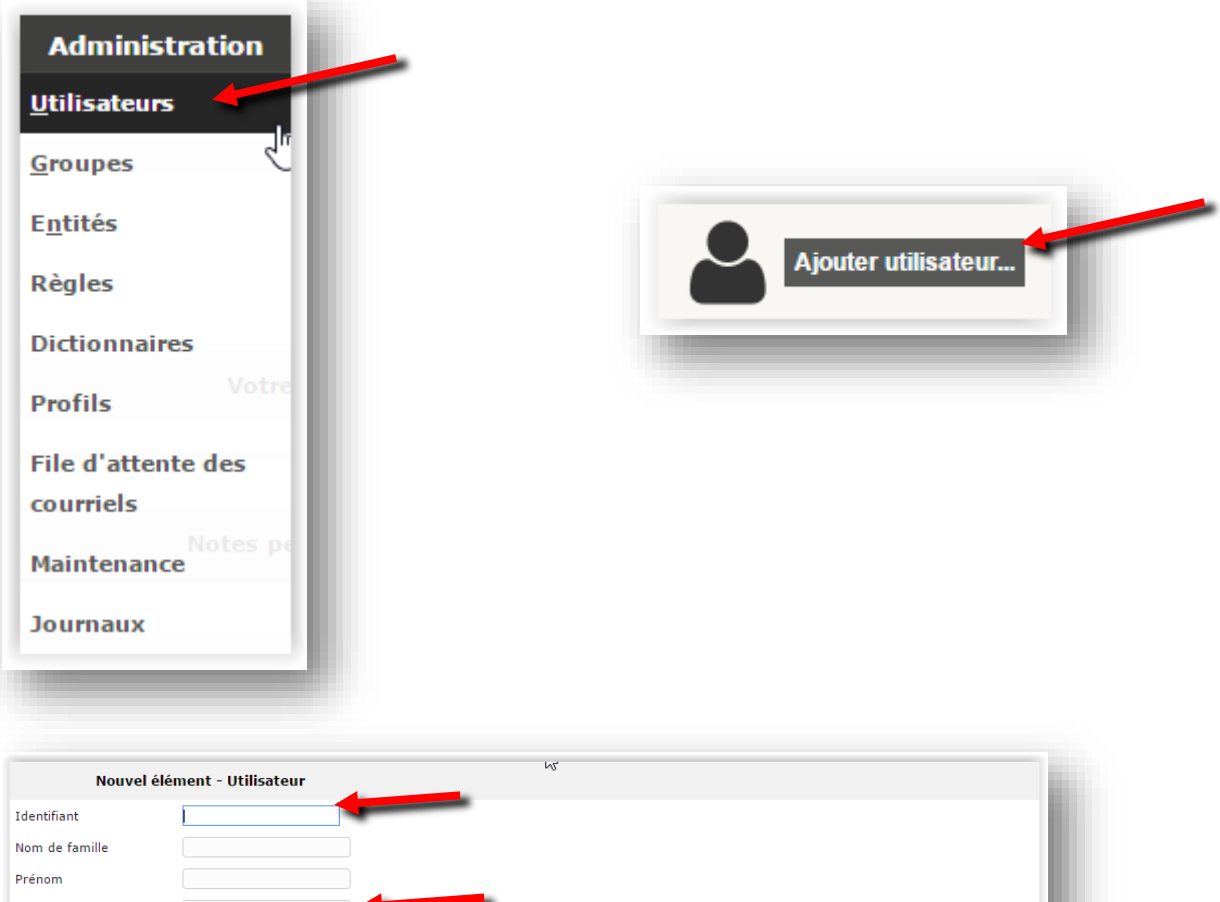

| Nom de famille               |                |     |                                   |                                                                           |
|------------------------------|----------------|-----|-----------------------------------|---------------------------------------------------------------------------|
| Prénom                       |                |     |                                   |                                                                           |
| Mot de passe                 |                | 4   | Politique de sécurité des mots de | Longueur minimale des mots de passe : 8                                   |
| Confirmation mot de<br>passe |                | 4   |                                   | Le mot de passe doit contenir : Chiffre, Minuscule, Majuscule,<br>Symbole |
| Actif                        | Oui 🔻          |     | Adresses de messagerie +          |                                                                           |
| Valide depuis                |                | i N | Valide jusqu'à                    | <b>#</b> ®                                                                |
| Téléphone                    |                |     |                                   |                                                                           |
| Téléphone mobile             |                |     | Catégorie                         | v ①+                                                                      |
| Téléphone 2                  |                |     |                                   |                                                                           |
| Matricule                    |                |     | Commentaires                      |                                                                           |
| Titre :                      | v (i) +        |     |                                   |                                                                           |
| На                           | abilitation    |     | Récursif                          | Non 💌                                                                     |
| Profil                       | Self-Service 🔹 |     | Entite                            | Root entity v 🛈 +                                                         |
|                              |                |     | Ajouter                           | -                                                                         |
|                              |                |     |                                   |                                                                           |
|                              |                |     |                                   |                                                                           |

# Installation de FusionInventory serveur

Direction ce site : <u>https://github.com/fusioninventory/fusioninventory-for-glpi/releases</u> puis copier le lien du dernier fichier tar.gz :

| 🗇 fusioninventory-for-glpi 9.1. | 1.1.tar.gz                                           |            |  |  |
|---------------------------------|------------------------------------------------------|------------|--|--|
|                                 | Ouvrir le lien dans un nouvel onglet                 |            |  |  |
| Source code (zip)               | Ouvrir le lien dans une nouvelle fenêtre             |            |  |  |
| Source code (tar.gz)            | Ouvrir le lien dans une fenêtre en navigation privée |            |  |  |
|                                 | Enregistrer le lien sous                             |            |  |  |
|                                 | Copier l'adresse du lien                             |            |  |  |
|                                 | Inspecter                                            | Ctrl+Maj+I |  |  |

Puis sur l'interface en ligne de commande :

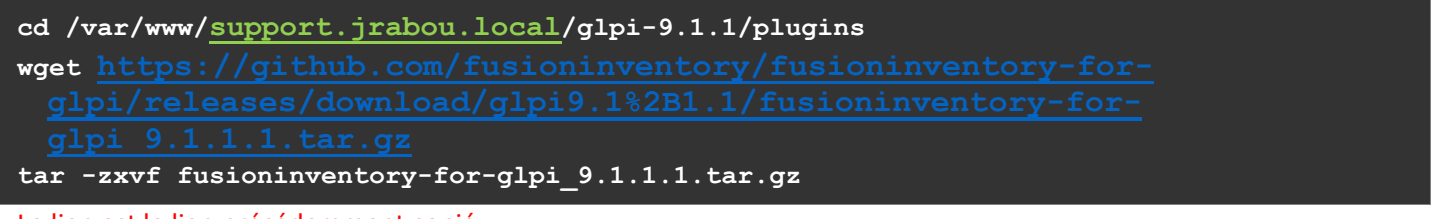

Le lien est le lien précédemment copié.

Direction : http://@IP\_DU\_SERVEUR/glpi/front/plugin.php et on clique sur installer

| Ini                  |           |         |         |         |                         |               |        |                |               | Rechercher    | Q Français <b>?</b> | 🛨 🏶 alpi 🙂      |
|----------------------|-----------|---------|---------|---------|-------------------------|---------------|--------|----------------|---------------|---------------|---------------------|-----------------|
| ι μι                 |           |         | I       | Parc    | Assistance              | Gestion       | Outils | Administration | Configuration |               |                     | ≡               |
| eil Configuration Pl | ugins 🕂 Q |         |         |         |                         |               |        |                |               |               |                     | Pays de la Loir |
|                      |           |         |         |         |                         |               |        |                |               |               |                     |                 |
|                      |           |         |         |         |                         | Liste des plu | jins   |                |               |               |                     |                 |
| Nom                  | Version   | Licence | Statut  |         |                         | Auteurs       |        | Site V         | feb           | conforme CSRF |                     |                 |
| FusionInventory      | 9 1+1 1   | ACPLv2+ | Nouveau | David I | DURTEUX & EusionInvento | ory team      |        | '35'           | Oui           | Inetal        | Dásinstallar        |                 |

| - ipi             |             |         | Parc                | Assistance         | Gestion             | Outils | Administration | Configuration |               |              |                 |
|-------------------|-------------|---------|---------------------|--------------------|---------------------|--------|----------------|---------------|---------------|--------------|-----------------|
| ell Configuration | Plugins + Q |         |                     |                    |                     |        |                |               |               |              | Pays de la Loin |
|                   |             |         |                     |                    | Liste des plugi     | 15     |                |               |               |              |                 |
| Nom               | Version     | Licence | Statut              |                    | Auteur              |        |                | Site Web      | conforme CSRF |              |                 |
| FusionInventory   | 9.1+1.1     | AGPLv3+ | Installé/non activé | David DURIEUX & Fu | usionInventory team |        | 3              | Oui           | Activer       | Désinstaller |                 |

On se dirige dans :

| Administration       | Entité                | Puis aiout de :                                                                                     |
|----------------------|-----------------------|----------------------------------------------------------------------------------------------------|
| <u>U</u> tilisateurs | Entités               | « http://172.16.0.107/glpi/plugins/fusioninventory »                                                |
| <u>G</u> roupes      | Adresse               | à notre url comme si dessous :                                                                      |
| E <u>n</u> tités     | Informations avancées |                                                                                                    |
| Règles               | Notifications         | Root entity > Pays de la Loire                                                                      |
| Dictionnaires Pa     | Assistance            | Heritage de l'entité parente 👻 🛈<br>Héritage de l'entité parente : Pas de transfert automatique     |
| Profils parente 🔻 🕻  | Parc                  | http://172.16.0.107/glpi/fusioninventory<br>Héritage de l'entité parente : http://172.16.0.107/glpi |
| File d'attente des   | Utilisateurs 1 Ajou   | iter                                                                                                |
| Maintenance http://1 | Règles                |                                                                                                    |
| Journaux             | Documents             |                                                                                                    |
|                      | Notes                 |                                                                                                    |
|                      | Historique 1          |                                                                                                    |
|                      | Fusioninventory       |                                                                                                    |
|                      | Tous                  |                                                                                                    |

Vérification si le script cron est en place :

| Outils | Plugins         | Administration | Configuration |
|--------|-----------------|----------------|---------------|
|        | FusionInventory |                |               |

Si ceci apparait vous devez effectuer les lignes suivantes :

| Glni                                     |                            |                 |                                                             | 1                                  |                      |                          | Rechercher | Q Français ? | ່ ★ 🏟 glpi ປ      |
|------------------------------------------|----------------------------|-----------------|-------------------------------------------------------------|------------------------------------|----------------------|--------------------------|------------|--------------|-------------------|
| coueil Plugins FusionInventory FusionInv | Parc                       | Assistance Ges  | tion Outils                                                 | Plugins                            | Administration       | Configuration            |            |              | Baurs de la Leire |
|                                          | sitory i se p              |                 | cron GLPI ne fonctionne pas, voir <u>d</u>                  | ocumentation                       |                      |                          |            |              | rays de la corre  |
|                                          | ♥ Général ₩ ♥ T            | âches ∀         | Règles 😽 🛛 😽 Ré                                             | seau 🖌                             | 😽 Déployer 😽         | ¥ Guide ¥                |            |              |                   |
|                                          |                            | Nombre d'       | ordinateurs inventoriés dans les                            | dernières heure                    |                      |                          |            |              |                   |
|                                          |                            |                 |                                                             |                                    |                      |                          |            |              |                   |
|                                          |                            |                 |                                                             |                                    |                      |                          |            |              |                   |
|                                          | Ordinateurs FusionIn Autre | s ordinateurs : |                                                             |                                    | Préparé et en attent | 🔵 En cours : 0 🛛 🔵 Réuss | ii : 0     |              |                   |
|                                          |                            |                 |                                                             |                                    |                      |                          |            |              |                   |
|                                          |                            |                 |                                                             |                                    |                      |                          |            |              |                   |
|                                          |                            |                 |                                                             |                                    |                      |                          |            |              |                   |
|                                          |                            |                 |                                                             |                                    |                      |                          |            |              |                   |
|                                          |                            | 0.0             | our 7 hour 9 hour 11 hour 1<br>6 hour 8 hour 10 hour 12 hou | 3 hour 15 hour<br>Ir 14 hour 16 hi |                      |                          |            |              |                   |
|                                          |                            |                 |                                                             |                                    |                      |                          |            |              |                   |
|                                          |                            |                 |                                                             |                                    |                      |                          |            |              |                   |
|                                          |                            |                 |                                                             |                                    |                      |                          |            |              |                   |

Crée la tache crontab pour lancer le script cron.php

# apt-get install php5-cli

# crontab -u www-data –e

On selectionne nano avec 1.

On ajoute la ligne à la fin:

\*/10 \* \* \* \* /usr/bin/php /var/www/support.jrabou.local/glpi-9.1.1/front/cron.php

## **OPTION : Création règles entité**

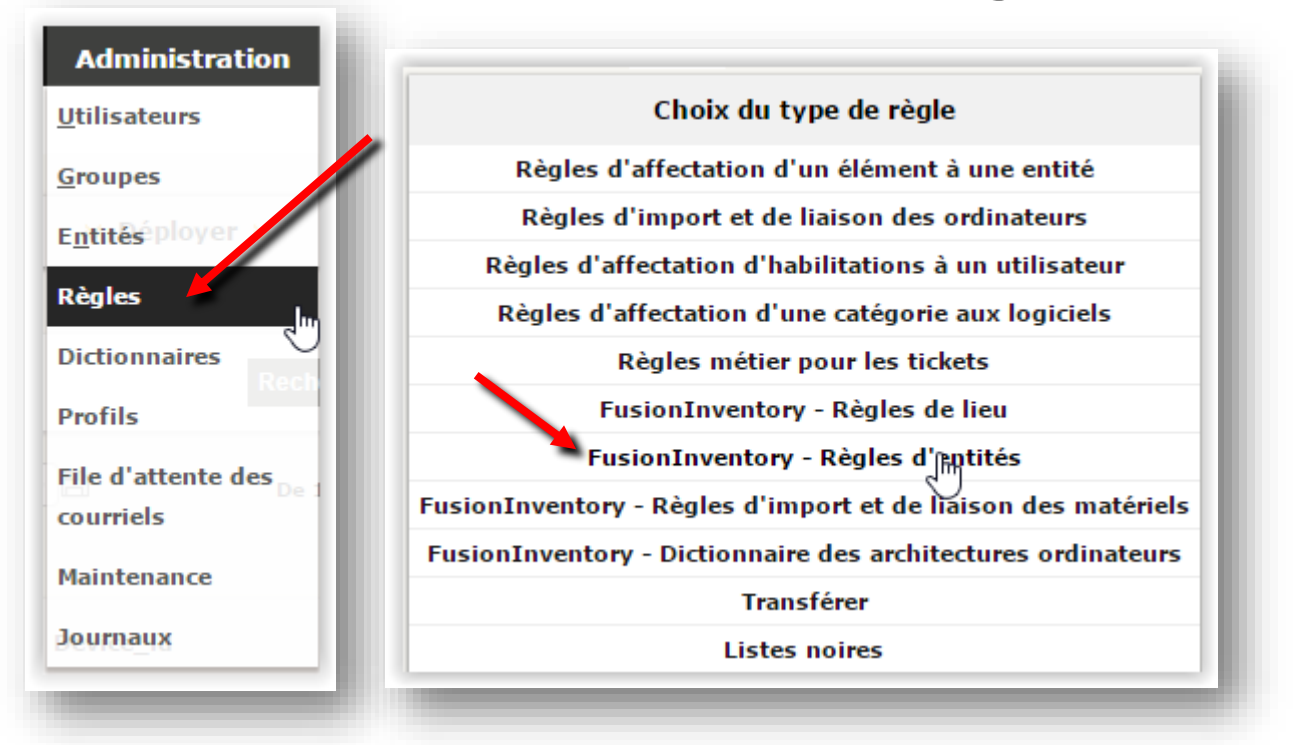

Ajout d'une règle pour le changement d'entitée selon un tag spécifique indiquer dans les paramètres du futur agent

| Glp<br>Accueil       | Plugins      | Fusion     | Inventory         | Règle                                                               | + 0                 |                           |                       |
|----------------------|--------------|------------|-------------------|---------------------------------------------------------------------|---------------------|---------------------------|-----------------------|
|                      | Nouvel éléme | nt - Règle |                   |                                                                     |                     |                           |                       |
| im                   |              |            |                   | Description                                                         | 1                   |                           |                       |
| pérateur logique     | et 🔻         |            |                   | Actif                                                               | Non                 |                           |                       |
| ommentaires          |              |            |                   |                                                                     |                     |                           |                       |
| _                    |              | K <        | Liste             |                                                                     | Règle - Changement  | entité                    | 1/1 > X               |
| Règle                |              |            |                   | Ràde                                                                |                     |                           |                       |
| Critères 1           | -            |            | Nom               | Changement entité                                                   | Description         |                           |                       |
| Actions 1            |              |            | Opérateur logique | et 🔻                                                                | Actif               | Oui 👻                     |                       |
|                      |              |            |                   |                                                                     |                     |                           |                       |
| Historique 6         |              |            | Commentaires      |                                                                     |                     |                           |                       |
| Historique 6<br>Tous |              |            | Commentaires      | Dernière mise à jour le 2017-02                                     | -06 16:28           |                           | 10                    |
| Historique 6<br>Tous |              |            | Commentaires      | Dernière mise à jour le 2017-02<br>C <b>réé le 2017-02-06 16:23</b> | -06 16:28<br>Tester | Dernière mise à jour le 2 | Ø<br>1017-02-06 16:28 |

| Liste                     | Règle - Changement entité  | 1/1 > > |
|---------------------------|----------------------------|---------|
|                           | Ajouter un nouveau critère |         |
| ↓ Actions                 |                            |         |
|                           | Critères                   |         |
| *                         | Condition                  | Motif   |
| Étiquette FusionInventory | est                        | PDLL    |
| Critère                   | e Condition                | Motif   |

## \* correspond au TAG

| Liste         |                                              | Règle - Cl                                  | nangement entité               | 1/1 > > |
|---------------|----------------------------------------------|---------------------------------------------|--------------------------------|---------|
| Il est possit | ble d'affecter le résultat d'une ex<br>tions | xpression rationnelle en utilisan<br>Ajoute | r une nouvelle action          |         |
|               | _                                            |                                             | Actions                        |         |
|               | Champs                                       | Type d'action                               | Val                            |         |
| Entité        | Assigner                                     |                                             | Root entity > Pays de la Loire |         |

Supression des agents et ordinateurs déjà enregistré puis Reboot service apache2 puis retest

| ▲ Nom          | Entité                         | Statut | Fabricant           |
|----------------|--------------------------------|--------|---------------------|
| JRABOU-WIN2012 | Root entity > Pays de la Loire | Mic    | crosoft Corporation |

Vérification de l'application de la règle par la suite :

# Installation de FusionInventory client

Téléchargement de l'agent windows :

#### http://forge.fusioninventory.org/projects/fusioninventory-agent-windows-installer/files

#### Sélection du package correspondant :

| Fichier 🔺                                             | Date             | Taille    |
|-------------------------------------------------------|------------------|-----------|
| 2.3.17                                                |                  |           |
| fusioninventory-agent_windows-x64_2.3.17-portable.exe | 29/09/2015 22:20 | 6,394 Mo  |
| fusioninventory-agent_windows-x64_2.3.17.exe          | 29/09/2015 22:19 | 7,5 Mo    |
| fusioninventory-agent_windows-x86_2.3.17-portable.exe | 29/09/2015 22:22 | 5,958 Mo  |
| fusioninventory-agent_windows-x86_2.3.17.exe          | 29/09/2015 22:23 | 7,097 Mo  |
| fusioninventory-agent_windows_installer_en.html       | 29/09/2015 22:15 | 40,934 ko |

Téléchargement et exécution du package :

| Vo | oulez-vous exécuter ou enregistrer fusioninventory-agent_windows-x64_2.3.17.exe à partir de forge.fusioninventory.org ? |
|----|----------------------------------------------------------------------------------------------------|
| -  | Exécuter Enregistrer 🔻 Annuler                                                                                          |
|    |                                                                                                    |

#### Lancement de l'installation :

| Please select a language. |  |
|---------------------------|--|
| G                         |  |
| French v                  |  |
| OK Cancel                 |  |

Sélection de « Collect » et « Deploy ».

| Choisissez les composant<br>Choisissez les composants de<br>edition) que vous souhaitez | s<br>e FusionInventory Agent 2.3.17 (x64<br>installer.                                 | Ĵ  |
|-----------------------------------------------------------------------------------------|----------------------------------------------------------------------------------------|----|
| Cochez les composants que<br>installer. Cliquez sur Suivant                             | vous désirez installer et décochez ceux que vous ne désirez pa<br>pour continuer.      | as |
| Type d'installation :                                                                   | Personnalisée                                                                          | ~  |
| Ou, sélectionnez les<br>composants optionnels que<br>vous voulez installer :            | FusionInventory Agent     Collect     Peploy     ESX     NetDiscovery     NetDiscovery | =  |
| Espace requis : 29, 7Mo                                                                 | Passez le curseur de votre souris sur un composant pour<br>en voir la description.     |    |
| N                                                                                       |                                                                                        |    |
| 43                                                                                      | < Precedent Sulvant > Annui                                                            | er |

| Choisissez où les résultats seront envoyés.                                                                                                    |                                                   |
|----------------------------------------------------------------------------------------------------|---------------------------------------------------|
| Mode Local                                                                                                    | Mode serveurs :                                   |
| Dossier Local ou localisation UNC                                                                                                    | Le lien précédemment enregistré dans no           |
| Mode Serveurs                                                                                                    | entité :                                          |
| http://172.16.0.107/glpi/plugins/fusioninventory                                                                                                    | «http://172.16.0.107/glpi/plugins/fusioninventory |
| Vous pouvez indiquer plusieurs URIs séparés par des vigules<br>'http:// <serveur>/glpi/plugins/fusioninventory/, http://<serveur>/ocsinventory/,'</serveur></serveur> |                                                   |
| Installation rapide (Naffiche pas les autres options Windows)                                                                                                    |                                                   |
| FusionInventory Team                                                                                                    |                                                   |
| < Précédent Suivant > Annuler                                                                                                    |                                                   |
|                                                                                                    |                                                   |
| 🔊 FusionInventory Agent 2.3.17 (x64 edition) Setup 📃 🗖 🗙                                                                                                    |                                                   |
| Choisisr le mode d'Exécution<br>Choisissez la facon dont vous voulez que FusionInventory Agent                                                                        | Possibilité de sélectionner le mode               |
| soit exécuté.                                                                                                    | d'exécution                                       |
|                                                                                                    |                                                   |
| Mode d'Exécution                                                                                                    |                                                   |
| Comme une Tâche Windows                                                                                                    |                                                   |
| O Manuellement                                                                                                    |                                                   |
|                                                                                                    |                                                   |
|                                                                                                    |                                                   |
| FusionInventory Team                                                                                                    |                                                   |
| < <u>Précédent</u> <u>Suivant</u> Annuler                                                                                                    |                                                   |
|                                                                                                    |                                                   |
| 🔊 FusionInventory Agent 2.3.17 (x64 edition) Setup 📃 🗖 🗙                                                                                                    |                                                   |
| Options du serveur HTTP Paramétrane des ontions du serveur HTTP intégré                                                                                               | IPs de confiance : @Réseau de notre ma            |
|                                                                                                    |                                                   |
| Ontions du Serveur HTTP Intégré                                                                                                    |                                                   |
| IP Port                                                                                                    |                                                   |
| 0.0.0 62354<br>IPs de Confiance                                                                                                    |                                                   |
| 172.16.0.0/16                                                                                                    |                                                   |
| Ajouter une exception dans le Firewall de Windows                                                                                                    |                                                   |
| Activer le serveur HTTP intégré 🗸                                                                                                    |                                                   |
|                                                                                                    |                                                   |
| FusionInventory Team                                                                                                    |                                                   |

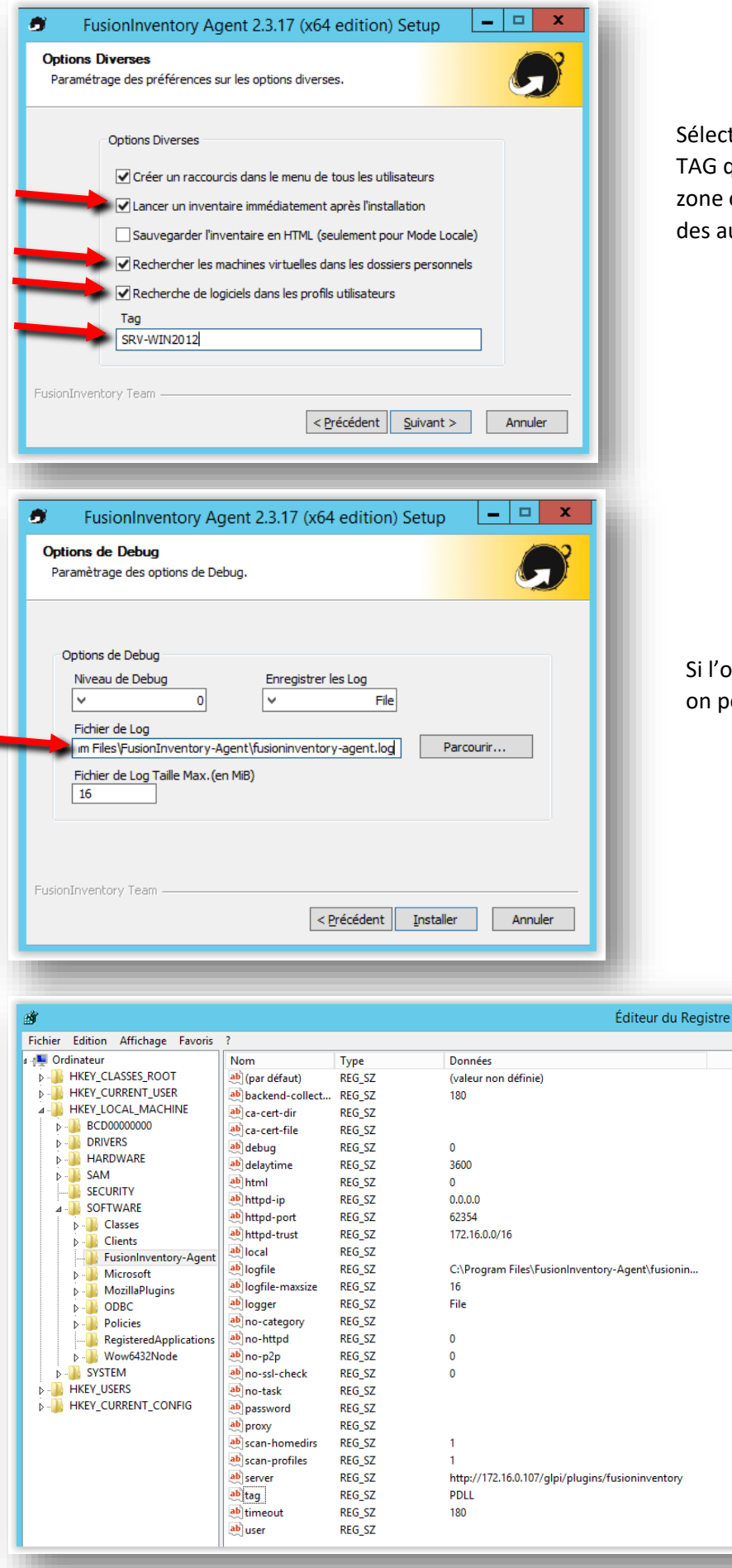

Sélection des différentes options et ajout du TAG qui servira à identifier par exemple une zone ou un type de serveur afin de distinguer des autres agents (Filtrage).

Si l'on souhaite modifier le chemin des logs on peut le modifier içi.

> En cas d'erreur ou modification tous les paramètres ce retrouvent dans le registre :

HKEY\_LOCAL\_MACHINE/ SOFTWARE/ FusionInventory-Agent

|                    | amicnage :                                                                                         |                                 |                          |                               |                   |                    |                    |     |
|--------------------|----------------------------------------------------------------------------------------------------|---------------------------------|--------------------------|-------------------------------|-------------------|--------------------|--------------------|-----|
| 🔍 Services (local) | Services (local)                                                                                   |                                 |                          |                               |                   |                    |                    |     |
|                    | FusionInventory Agent                                                                              | Nom Description État            |                          |                               | Type de démarrage | ( ^                |                    |     |
|                    |                                                                                                    | 鵒 Fournisseur d'un jeu de stra  | Fournit un service rése  | au qui tra                    |                   |                    | Manuel             | 5   |
|                    | Arrêter le service                                                                                 | 鵒 Fournisseur de cliché instan  | Gère les copies logiciel | elles de cli En cours d'exécu |                   | cution             | ion Manuel         |     |
|                    | Intercompre le service<br>Redémarrer le service<br>Description :<br>Service FusionInventory Agent. | 🔐 FusionInventory Agent         | Service FusionInventor   | n/ Agent                      | En cours d'evé    | cution Automatique |                    |     |
|                    |                                                                                                    | 🎑 Générateur de points de ter   | Gère les périphéri       | Démarrer                      |                   | ution              | Manuel             | 5   |
|                    |                                                                                                    | 🍓 Gestion à distance de Wind    | Le service Gestior       | Arrêter                       |                   |                    | Automatique        | 5   |
|                    |                                                                                                    | Gestion d'applications Traite   | Traite les demand        | Suspendre                     |                   |                    | Manuel             | 5   |
|                    |                                                                                                    | 🔍 Gestion des clés et des certi | Fournit des servic       | Reprendre                     |                   |                    | Manuel             | 5   |
|                    |                                                                                                    | 鵒 Gestion des niveaux de stoc   | Optimise le place        | Redémarre                     | r N               |                    | Manuel             | 5   |
|                    |                                                                                                    | 🧠 Gestionnaire d'informations   | Offre un service c       | Redemane                      | ' h?              | ution              | Manuel             | 5   |
|                    |                                                                                                    | 鵒 Gestionnaire d'installation d | Active la détectio       | Toutes les                    | tâches 🕨 🕨        |                    | Manuel (Déclencher | 5   |
|                    |                                                                                                    | 🧠 Gestionnaire de comptes de    | Le démarrage de          | Actualiser                    |                   | ution              | Automatique        | - 5 |
|                    |                                                                                                    | 🧠 Gestionnaire de session loc   | Service Windows          | Propriétée                    | -                 | ution              | Automatique        | - 5 |
|                    |                                                                                                    | 🧠 Gestionnaire des connexion    | Crée une connexi         | rioprietes                    | •                 |                    | Manuel             | - 5 |
|                    |                                                                                                    | 🧠 Gestionnaire des connexion    | Gère les connexic        | Aide                          |                   |                    | Manuel             | - 5 |

Avec une installation en tant que service, après modification des paramètres il faut redémarrer le service.

Pour confirmer la bonne installation de l'agent Fusion Inventory il faut rentré @IP :62354

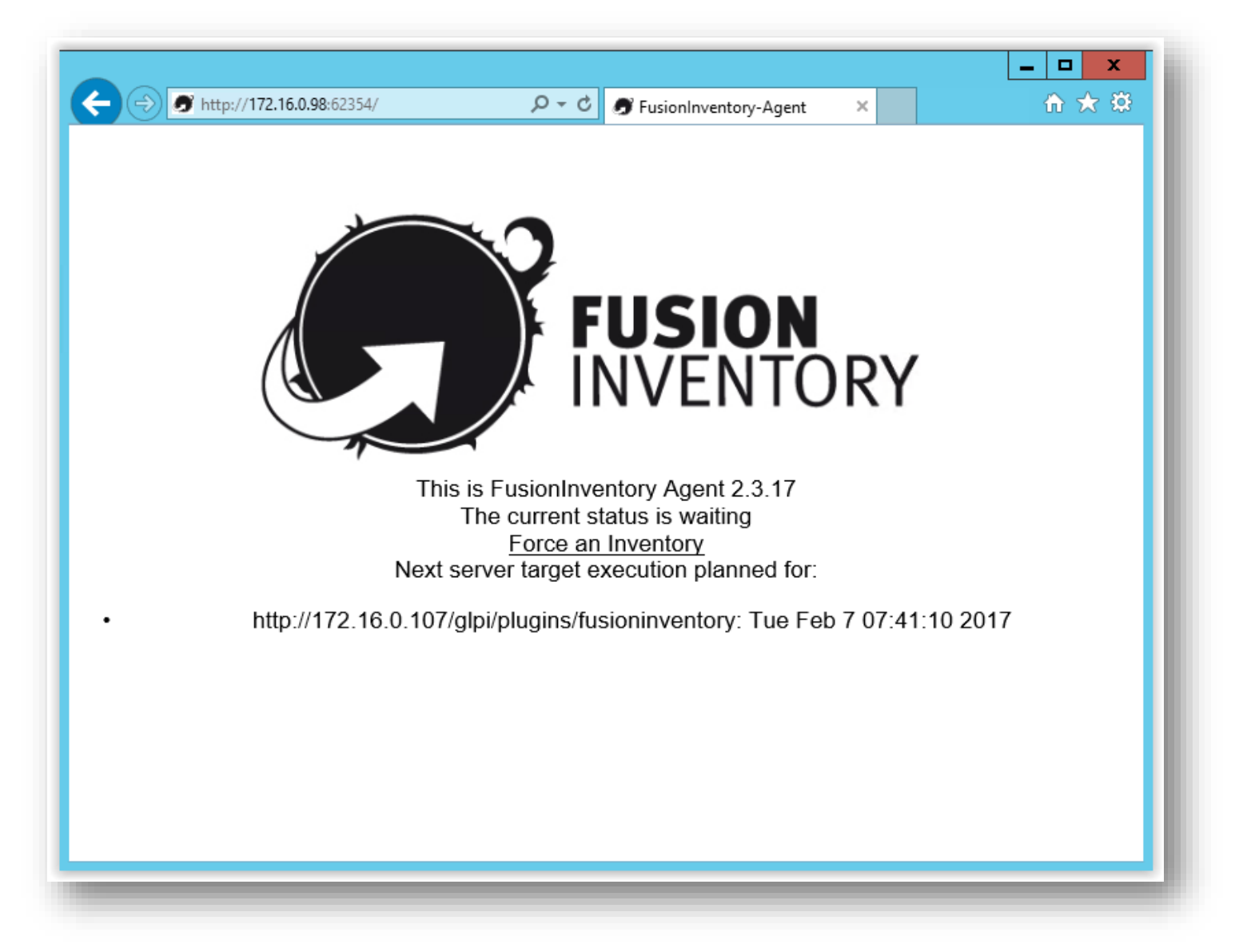